# Модули к системе мониторинга информационных систем Инструкция администратора

На 9 листах

# Содержание

| 3 |
|---|
| 3 |
| 3 |
| 4 |
| б |
| б |
| б |
| 7 |
| 7 |
|   |

### 1 Работа с ПО Docker-CE

#### 1.1 Управление docker-сервисом

Для запуска ПО Docker-CE необходимо выполнить:

sudo service docker start|stop|restart|status sudo restart docker # алиас

# 1.2 Работа с docker-образами

При работе с docker-образами, созданными из docker-файлов, возможны следующие операции:

1) Посмотреть список доступных docker-образов:

docker images

2) Скачать образ из хранилища:

docker pull ubuntu:14.04

3) Посмотреть информацию о docker-образе:

docker inspect ubuntu

```
4) Удалить docker-образ:
```

docker rmi IMAGE\_ID

5) Сохранить состояние docker-контейнера как docker-образ:

```
docker commit CONTAINER_ID IMAGE_NAME
```

### 1.3 Работа с docker-контейнерами

**Внимание!** После запуска docker-контейнера сервисы/демоны (SSH, Supervisor и прочие) не запускаются автоматически!<sup>1</sup>

Необходимо вручную запустить нужные демоны или супервизор после старта dockerконтейнера:

docker exec CONTAINER\_ID bash -c "service ssh start"

При работе с docker-контейнерами возможны следующие операции:

1) Посмотреть список всех docker-контейнеров (запущенных и остановленных):

docker ps -a

<sup>&</sup>lt;sup>1</sup> Во время отладки ошибки «ssh\_exchange\_identification: read: Connection reset by peer» было обнаружено, что при попытке подключиться к контейнеру по SSH не запускается демон sshd.

2) Удалить docker-контейнер(ы):

docker rm CONTAINER\_ID CONTAINER\_ID

3) Удалить все docker-контейнеры:

docker rm \$(docker ps -aq)

4) Создать и запустить docker-контейнер с Ubuntu 14.04 в интерактивном режиме (открыть shell этого контейнера):

docker run -it ubuntu bash docker run [опции] образ [команда] -i Интерактивный режим, держим STDIN открытым -t Allocate/creates a pseudo-TTY that attaches stdin and stdout --name Имя контейнера вместо ID -w Указать рабочую директорию (--workdir) -e Установить переменную окружения в контейнере -u Пользователь:группа под которым должен быть Запущен контейнер -v Смонтировать в контейнер файл или каталог хост-системы -p Пробросить порт(ы) контейнера - <порт хост-системы>:<порт контейнера> (--publish=[])

Чтобы отсоединить TTY без остановки docker-контейнера необходимо нажать «Ctrl» + «P» или «Ctrl» + «Q».

5) Создать и запустить docker-контейнер с последующим удалением этого контейнера после остановки (полезно для отладки):

```
docker run -i -t --rm ubuntu bash
```

6) Запустить остановленный docker-контейнер интерактивно:

docker start -i CONTAINER\_ID

7) Подключиться к демонизированному docker-контейнеру:

docker attach CONTAINER\_ID

#### 1.4 Команды ПО Docker-CE

--disable-legacy-registry=false Do not contact legacy registries -H, --host=[] Daemon socket(s) to connect to -h, --help=false Print usage -1, --log-level=info Set the logging level --tls=false Use TLS; implied by --tlsverify --tlscacert=~/.docker/ca.pem Trust certs signed only by this CA --tlscert=~/.docker/cert.pem Path to TLS certificate file --tlskey=~/.docker/key.pem Path to TLS key file --tlsverify=false Use TLS and verify the remote -v, --version=false Print version information and quit Commands: attach Attach to a running container build Build an image from a Dockerfile Create a new image from a container's changes commit ср Copy files/folders between a container and the local filesystem Create a new container create diff Inspect changes on a container's filesystem Get real time events from the server events Run a command in a running container exec Export a container's filesystem as a tar archive export history Show the history of an image List images images import Import the contents from a tarball to create a filesystem image info Display system-wide information Return low-level information on a container or image inspect kill Kill a running container load Load an image from a tar archive or STDIN Register or log in to a Docker registry login logout Log out from a Docker registry Fetch the logs of a container logs network Manage Docker networks Pause all processes within a container pause port List port mappings or a specific mapping for the CONTAINER ps List containers pull Pull an image or a repository from a registry Push an image or a repository to a registry push Rename a container rename restart Restart a container Remove one or more containers rm Remove one or more images rmi Run a command in a new container run Save an image(s) to a tar archive save Search the Docker Hub for images search start Start one or more stopped containers stats Display a live stream of container(s) resource usage statistics stop Stop a running container Tag an image into a repository tag Display the running processes of a container top

- 5 -

|     | unpause | Unpause all processes within a container                |
|-----|---------|---------------------------------------------------------|
|     | volume  | Manage Docker volumes                                   |
|     | wait    | Block until a container stops, then print its exit code |
| Run | 'docker | COMMANDhelp' for more information on a command.         |

- 6 -

# 1.5 Ошибки в работе docker-контейнера

Для того, чтобы посмотреть ошибки в работе docker-контейнера, необходимо:

1) Зайти в ОС по SSH и выполнить команду **docker ps** –а. При этом отобразятся все доступные docker-контейнеры (если docker-контейнер выключен, то можно посмотреть его логфайлы).

2) Выполнить команду:

```
docker logs <container_id> ,
```

где <container\_id> - номер нужного docker-контейнера.

#### 2 Работа с модулями

#### 2.1 Добавление области в Модуль визуализации

Запуск/остановка/перезапуск МСМ производится с помощью команд ПО Docker-CE с соответствующим названием docker-контейнера.

Для того чтобы добавить область с новыми ИС заказчика в Модуль визуализации, необходимо в файле config/default.json создать новую секцию с данными, где:

- name отображаемое имя в Модуле визуализации;
- url-URL-адрес API системы Zabbix;
- login логин в системе Zabbix;
- password пароль от логина ;
- interval интервал опроса zabbix -сервера;

– groupids – перечисление груп, Event.ID которых нужно отдавать в Модуль визуализации, по умолчанию – null;

- remedy\_location – Location в Service Desc для запроса номеров заявок.

```
Пример:
```

ł

```
name: 'NAME',
url: 'http://URL.COM',
login: 'LOGIN',
password: 'PASSWORD',
interval: 30,
```

```
groupids: null,
  remedy_location: 'LOCATION'
},
```

# 2.2 Вызов АРІ Модуля интеграции

Для вызова API Модуля интеграции необходимо вызвать скрипт с помощью команды:

```
/usr/lib/zabbix/alertscripts/remedy.js/bin/client.js {EVENT.ID}
```

Далее Модуль интеграции по указанному Event.ID находит нужную информацию в базе данных системы мониторинга для передачи в ИС заказчика.

# 2.3 Добавление уведомления в Модуль оповещения

Для того чтобы создать уведомление для заинтересованных лиц, необходимо выполнить следующие действия:

1) Создать пользователя в системе Zabbix. Для чего на вкладке Administration→Users нажать кнопку Create user и заполнить следующие поля:

| ZAB      | BIX         | Monitoring        | Inventory         | Reports      | Configuration | Admir   | nistration |
|----------|-------------|-------------------|-------------------|--------------|---------------|---------|------------|
| General  | Proxies     | Authenticatio     | n User grou       | ups Users    | Media types   | Scripts | Queue      |
| Users    |             |                   |                   |              |               |         |            |
| User Med | lia Permiss | sions             |                   |              |               |         |            |
|          |             | Alias             | in.vnuchkov       |              |               |         |            |
|          |             | Name              | Ivan              |              |               |         |            |
|          |             | Surname           | Vnuchkov          |              |               |         |            |
|          |             | Groups            | Zabbix administra | ators        |               | Add     |            |
|          |             |                   |                   |              |               |         |            |
|          |             |                   |                   |              |               |         |            |
|          |             |                   |                   |              |               |         |            |
|          |             |                   | Delete selected   |              |               |         |            |
|          |             | Password          | Change passwo     | rd           |               |         |            |
|          |             | Language          | English (en_GB)   | <b>+</b>     |               |         |            |
|          |             | Theme             | System default \$ |              |               |         |            |
|          |             | Auto-login        | ✓                 |              |               |         |            |
|          |             | Auto-logout       | 15m               |              |               |         |            |
|          |             | Refresh           | 30s               |              |               |         |            |
|          |             | Rows per page     | 50                |              |               |         |            |
|          |             | URL (after login) |                   |              |               |         |            |
|          |             |                   | Update De         | elete Cancel | ]             |         |            |

2) Задать способ оповещения, для чего нажать ссылку Add и ввести способ оповещения, например email:

| i i i o ai a | Μ | е | d | ia |
|--------------|---|---|---|----|
|--------------|---|---|---|----|

| Туре            | Email 💠                |
|-----------------|------------------------|
| Send to         | in.vnuchkov@jet.msk.su |
| When active     | 1-7,00:00-24:00        |
| Use if severity | 💌 инфо 1               |
|                 | 🖌 инфо 2               |
|                 | 🖌 инфо 3               |
|                 | Некритично             |
|                 | Срочно                 |
|                 | ✓ Очень срочно         |
| Enabled         | $\checkmark$           |
|                 | Add Cancel             |

3) Создать действие, для чего на вкладке Configuration — Action нажать кнопку Create

action, ввести название действия и указать условие, выбрав его из раскрывающегося списка:

| ZA      | BBI       | K Mor       | nitoring     | Inventory        | / Reports                    | Configuration        | Administratio | n                |
|---------|-----------|-------------|--------------|------------------|------------------------------|----------------------|---------------|------------------|
| Host gi | roups     | Templates   | Hosts        | Maintena         | ance Actions                 | Event correlation    | on Discovery  | Services         |
| Action  | าร        |             |              |                  |                              |                      |               |                  |
| Action  | Operation | ns Recovery | operations   | Acknowledgen     | nent operations              |                      |               |                  |
|         |           |             | Name         | action-test      |                              |                      |               | ]                |
|         |           |             | Conditions   | Label Na<br>A Ma | me<br>intenance status not i | n <i>maintenance</i> | /<br>!        | Action<br>Remove |
|         |           | N           | ew condition | Trigger sever    | rity \$)>= \$) и             | нфо 1 🗘              |               |                  |
|         |           |             | Enabled      | ✓<br>Add Ca      | ncel                         |                      |               |                  |

4) На вкладке **Operation** выбрать пользователя для отправки уведомлений: Для этого нажать ссылку **New** и в поле **Send To User** выбрать пользователя. После этого нажать ссылку **Add**:

| Operations       | Steps Detai                              | ls Start in                         | Duration                                   | Action           |  |
|------------------|------------------------------------------|-------------------------------------|--------------------------------------------|------------------|--|
| peration details | Steps<br>Step duration<br>Operation type | 0 Send message                      | 1 (0 - infinitely)<br>(0 - use action defa | ult)             |  |
|                  | Send to User groups                      | User group<br>Add                   |                                            | Action           |  |
|                  | Send to Users                            | User<br>in.vnuchkov (Ivan Vr<br>Add | nuchkov)                                   | Action<br>Remove |  |
|                  | Send only to                             | - All - 🔹                           |                                            |                  |  |
|                  | Default message                          | ✓                                   |                                            |                  |  |
|                  | Conditions                               | Label<br>New                        | Name                                       | Action           |  |
|                  | Add Cancel                               |                                     |                                            |                  |  |
|                  | Add Cancel                               |                                     |                                            |                  |  |

5) После этого нажать кнопку Add.

6) Информация об отправленных сообщениях можно посмотреть на вкладке **Report**→**Action log**:

| ZABBIX           | Monitoring          | Inventory        | Reports | s Co   | nfiguration | Administration |           |             |             |        |  |
|------------------|---------------------|------------------|---------|--------|-------------|----------------|-----------|-------------|-------------|--------|--|
| Status of Zabbix | Availability report | Triggers to      | op 100  | Audit  | Action log  | Notifications  |           |             |             |        |  |
| Action log       |                     |                  |         |        |             |                |           |             |             |        |  |
|                  |                     |                  |         |        |             |                |           |             | Filter 🔺    |        |  |
|                  |                     |                  |         |        |             |                | Recipient | in.vnuchkov |             | Select |  |
| Zoom: 5m         | 15m 30m 1h 2h       | <u>3h 6h 12h</u> | 1d 3d   | 7d 14d | 1m 3m All   |                |           | I           | Apply Reset |        |  |
| •                |                     |                  |         |        |             | <b>∢</b> :::►  |           |             |             |        |  |
| «« <u>1m</u> 7d  | 1d 12h 1h 5m        | <u>5m 1h 12</u>  | h 1d 7d | 1m »»  |             |                |           |             |             |        |  |